## Kontrola lékových kombinací

Oborová zdravotní pojišťovna všem svým klientům zdarma a plně automaticky hlídá, zda jim jejich lékaři omylem, či na základě nekompletních informací, nepředepsali nevhodnou kombinaci léků. Klienty upozorňujeme od středně závažných interakcí léků a upozorňujeme také na shodu a podobnost lékových skupin, jejich rizikové podávání nebo nevhodné užívání

1. V nabídce **Moje léky** Vám zobrazujeme léky, které jste si vyzvedl/a v lékárně na předpis nebo jste si je sám/a do aplikace zaznamenal/a (Zdravotní profil). Máte tak ve své VITAKARTĚ kompletní přehled o předepsaných či zakoupených lécích. Díky tomu umí VITAKARTA předcházet situacím, kdy u lékaře buď pozapomenete na všechny užívané léky, anebo kompletní seznam můžete jen obtížně poskytnout (například při urgentním ošetření).

|                    |                                                                                        | CS" Sollet                                                                                                    |
|--------------------|----------------------------------------------------------------------------------------|----------------------------------------------------------------------------------------------------|
| Presminet          |                                                                                        |                                                                                                    |
|                    | 15                                                                                     |                                                                                                    |
|                    | 15                                                                                     | >                                                                                                    |
|                    | 15                                                                                     | 3                                                                                                    |
| Pozor na potraviny | .8                                                                                     | >                                                                                                    |
|                    | <i>K</i> .                                                                             | 0                                                                                                    |
| Pozor na potraviny | 16                                                                                     | 2                                                                                                    |
|                    |                                                                                        | Smatat                                                                                                    |
|                    |                                                                                        |                                                                                                    |
|                    |                                                                                        |                                                                                                    |
| ·                  |                                                                                        |                                                                                                    |
| Datum expirace     | e Mêku                                                                                 |                                                                                                    |
| 31.12.2021         |                                                                                        |                                                                                                    |
|                    |                                                                                        |                                                                                                    |
|                    |                                                                                        |                                                                                                    |
|                    | Processing<br>Pozor na potraviny<br>Pozor na potraviny<br>Datum expirace<br>31.12.2021 | Procorrinal<br>Pocor na potraviny<br>Pocor na potraviny<br>Pocor na potraviny<br>Suturn expirace Jeku<br>31.12.2021 |

- Každý lék má ve svém detailu odkaz na webové "příbalové" informace od SÚKL, případnou lékovou interakci s jinými zadanými léky a možnost doplnit informaci o zásobě a expiraci léku.
- Seznamy léků je možno editovat, sdílet, tisknout. Přidání léku lze i naskenováním čárového kódu.

2. V přehledu lékových interakcí Vás upozorníme na případné nežádoucí kombinace s dalšími léky nebo potravinami. Pozor: Tato sdělení mají pouze informativní charakter, jsou pro vás upozorněním – pomůckou. OZP disponuje jen daty o vydání léku, ne o jeho užívání. Po obdržení tohoto upozornění neměňte lékařem předepsaný způsob ani frekvenci užívání léčiva a léčivo nadále užívejte dle lékařského předpisu. V případě zjištěné lékové interakce je vhodné konzultovat tuto skutečnost nejlépe s předepisujícím lékařem. Můžete také využít lékové poradny OZP. Zároveň Vás prosíme, informujte vždy svého lékaře o všech lécích, které užíváte nebo jste užíval/a v nedávné době, včetně léků dostupných bez lékařského předpisu.

3. V této záložce máte také možnost výběru, které léky budou zahrnuty do porovnání.

**4.** Pokud Vám v seznamu chybí některý z léků, který užíváte (dáno zpožděním způsobeným prodlevou mezi vyzvednutím léků a okamžikem, kdy se tento údaj dostane do pojišťovny), nebo jste si jej zakoupil/a v lékárně, klikněte na "+ Přidat lék". V mobilní verzi VITAKARTY se nabízí navíc možnost

"Skenovat kód", kdy zobrazeným oknem načtěte čárový kód léčiva. Aplikace si naskenovaný kód uloží, proto v dalším kroku klikněte do políčka pro zadání nového léku a kód z mezipaměti do něj zkopírujte. Nemáte-li čárový kód, zadejte název produktu ručně.

**5.** VITAKARTA upozorňuje nejenom na nevhodné lékové kombinace, ale informuje i o potenciálně problematických potravinách, doplňcích i bylinách, které by mohly mít negativní vliv na zamýšlený účinek jejich léků.

| Marca CDRACONA_IDI   Marca CDRACONA_IDI   Marca C                                                                                                    | Examplementational (Justice estimation)     Constrained and constrained and constrained a |
|----------------------------------------------------------------------------------------------------|----------------------------------------------------------------------------------------------------|
|                                                                                                    | A The is to be available of balances     A The is to be available of balances     A The is to be available of balances     A LTHO     A LTHO     A LT |
| Name of the second second s                                                                                                    | Communication     Communication     Communication     Communication     Communication     Communication     Communication     Communication     Communication     Communication                                                                                                    |
| New Carlor Carlor Carlo                                                                                                    | C (219)2     C (219)2      |
| Nachani di anti di anti di<br>anti di anti di anti di anti di anti di anti di anti di anti di anti di anti di anti di anti di anti di anti di anti di anti di anti di anti di anti di anti di anti di anti di anti di anti di anti di anti di anti di anti di anti di ant                                                                                                    | A 11 You<br>11 Copyrind/Sec (Mail<br>11 Jopenni Mail                                                                                                    |
| Process     Process     Process     Process       ADDEA on the protocol<br>ADDEA on the protocol<br>ADDEA on the pro | 1 Gaperiotovi Mina                                                                                                    |
| Ale Carlo de Carlo Carlo                                                                                                    | Coperturber ( Doe     Automatical Mass                                                                                                    |
| Construction of the second second secon                                                                                                    |                                                                                                    |
|                                                                                                    | Papelo Canadamenti                                                                                                    |
|                                                                                                    | H Persentari Illes                                                                                                    |
|                                                                                                    | R fart eigendig einegigent - gebracksonsteh dauffe                                                                                                    |
|                                                                                                    | It has seen abuuters a poblastering it support                                                                                                    |
| and Children and Annual Annual An                                                                                                    | a meeto towali                                                                                                    |
| and GNECK                                                                                                    | Traint.                                                                                                    |
|                                                                                                    | CLOWN                                                                                                    |
|                                                                                                    | # 2/94/0                                                                                                    |
| Rear Provide Annual Provide Annual Provi                                                                                                    | and a second second s                                                                                                    |
| TRAID & See purchased and the second second se                                                                                                    | a come                                                                                                    |
| ment a second second seco                                                                                                    | · DADRUTA                                                                                                    |
|                                                                                                    | · 201440                                                                                                    |
| and deal and a second second s                                                                                                    | Theory                                                                                                    |
| The second second                                                                                                    | a Destrutta                                                                                                    |
| and a second second second second second second second second second second second second second second second                                                                                                    | # 705C                                                                                                    |

**6.** Po odsouhlasení klientem je posíláno upozornění na nalezenou interakci na mail, do schránky, push notifikacemi. V případě, že nemáte zájem o zasílání upozornění, oznamte nám to v Nastavení upozornění (část Uživatelský účet).

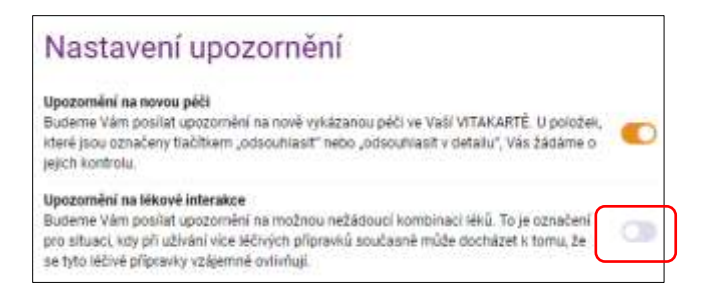